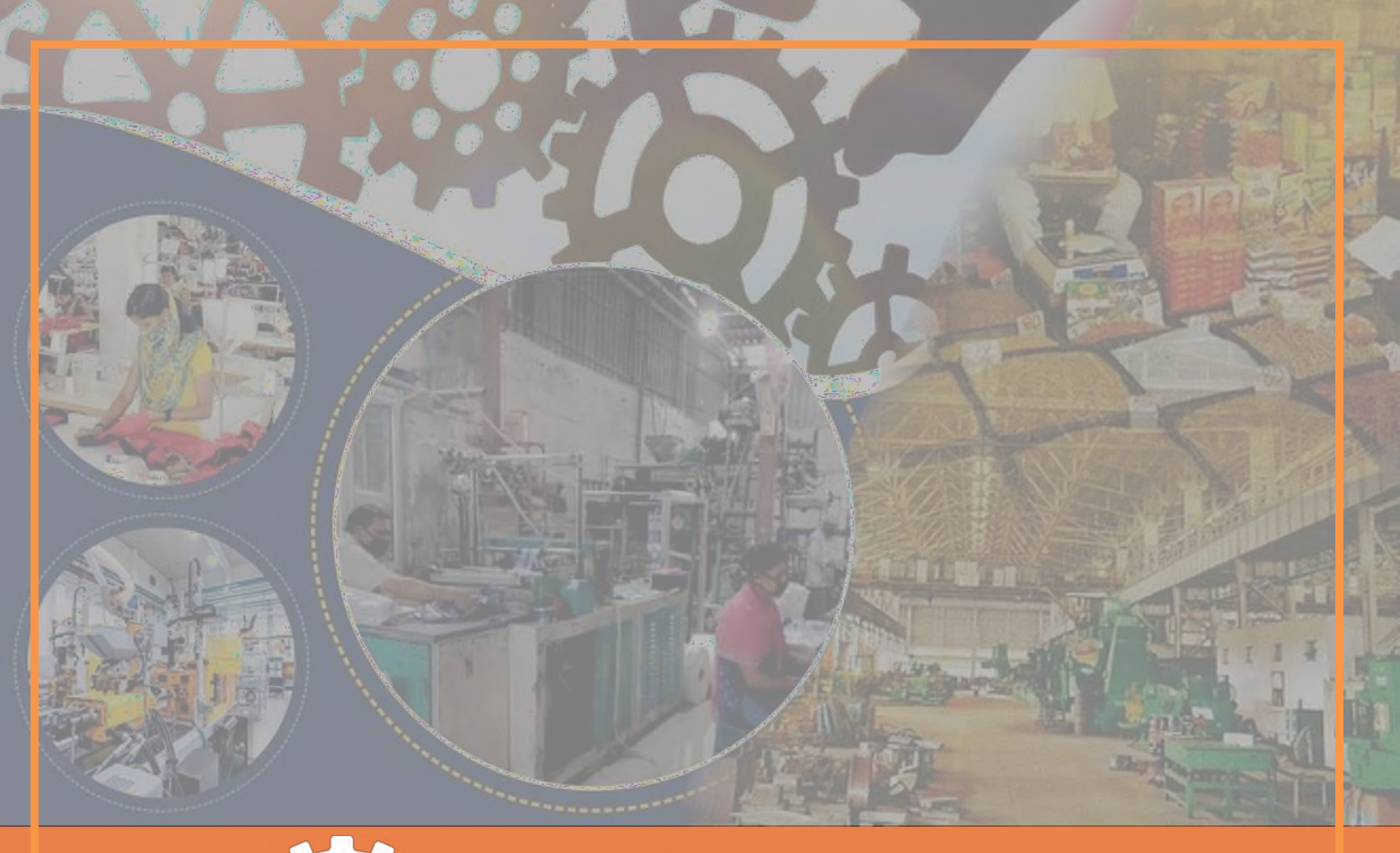

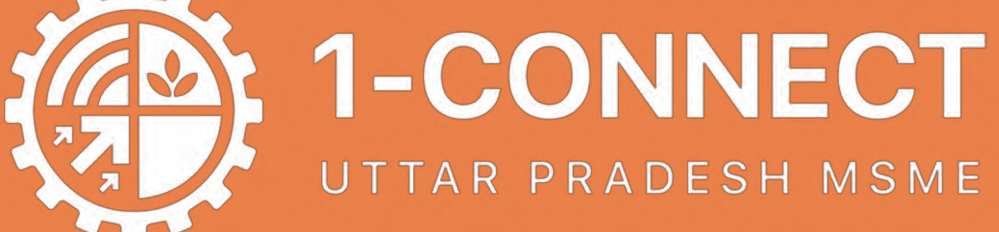

# **MSME User Manual**

# **UP MSME 1-Connect**

U.P. Small Industries Corporation Ltd. (UPSIC)

Submitted By: Innovador Infotech Pvt. Ltd.

Date: February 23, 2025

Website Modules:

- 1. Home
- 2. About Us
  - About UP MSME 1-Connect
  - About RAMP
- 3. RAMP
  - ZED
  - Capacity Building
  - ESG
  - PLEDGE Support
  - TUS
  - UP MSME-1 Connect
  - Enhancement of Exports
  - UTC
  - Vishwakarma Artisan Connect
  - MBA & Short-term Programs
- 4. Schemes (All Scheme Central & State Schemes)
- 5. Champions
- 6. Reports & Analytics
- 7. News & Media
- 8. Event & Workshop
- 9. Login & Registration
  - MSME User

### Home Page

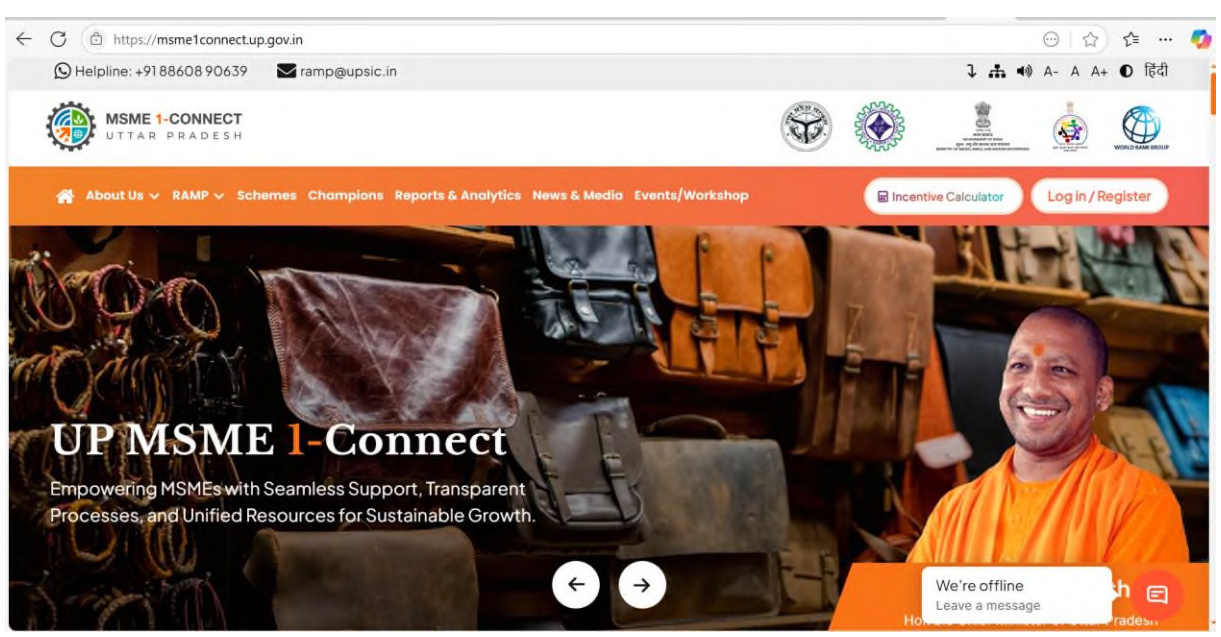

- Open Google Chrome or any other browser.
- Enter the URL- msme1connect.up.gov.in
- You'll be directed to Home page.
- You can explore the menu links to different pages such as About Us,RAMP,Schemes,Champions,Reports & Analytics,News and Media, Events/Workshop. User can also access brief introduction about these topics by scrolling down at the home page.

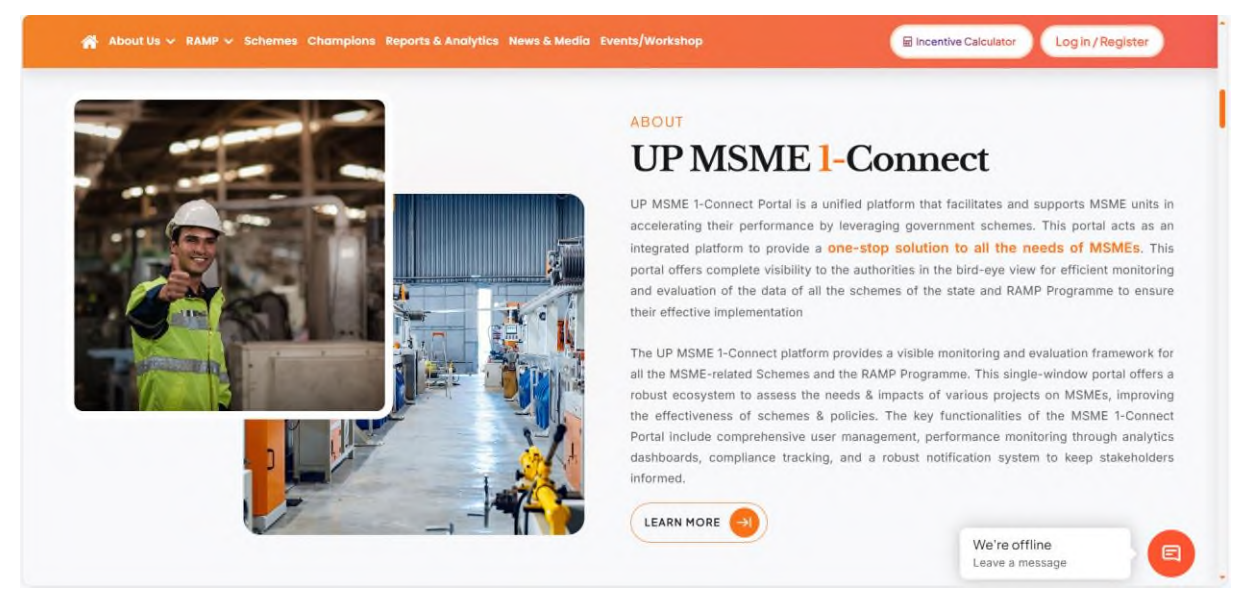

• On the first section user sees short description about UP MSME-1 Connect.Clicking on Learn More will redirect them to dedicated page of this.

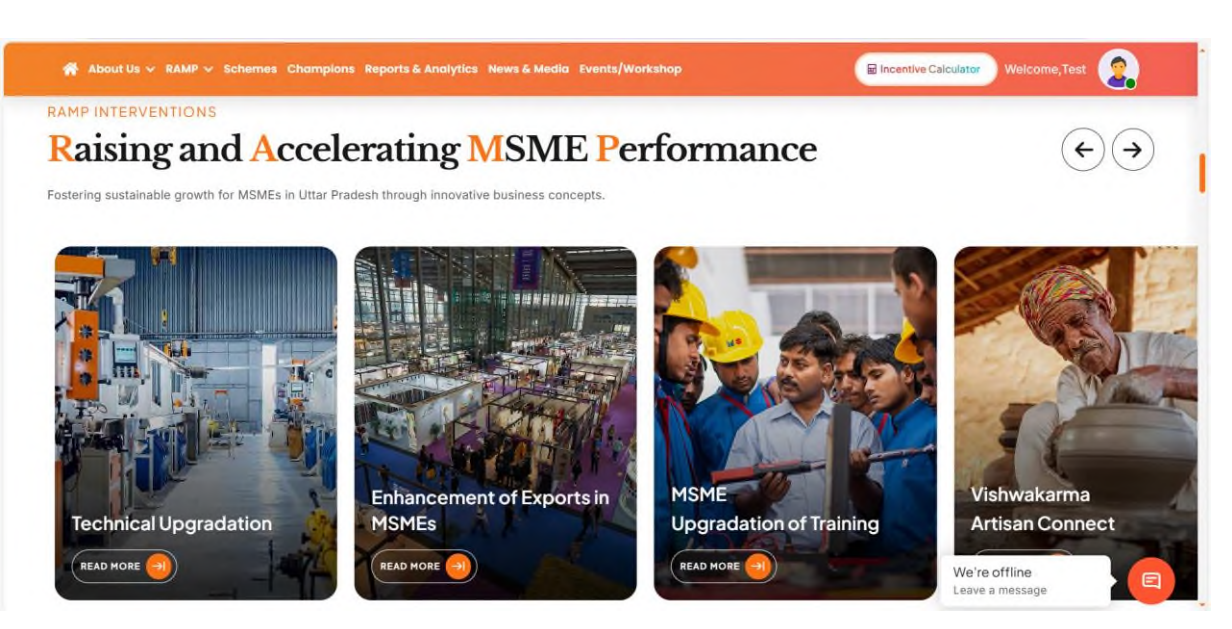

- User can see sliders of various intervention of RAMP.Clicking on read more will redirect them to its dedicated page.
- You can explore the Helpline No. and Email, font, theme, language option etc. icons in header

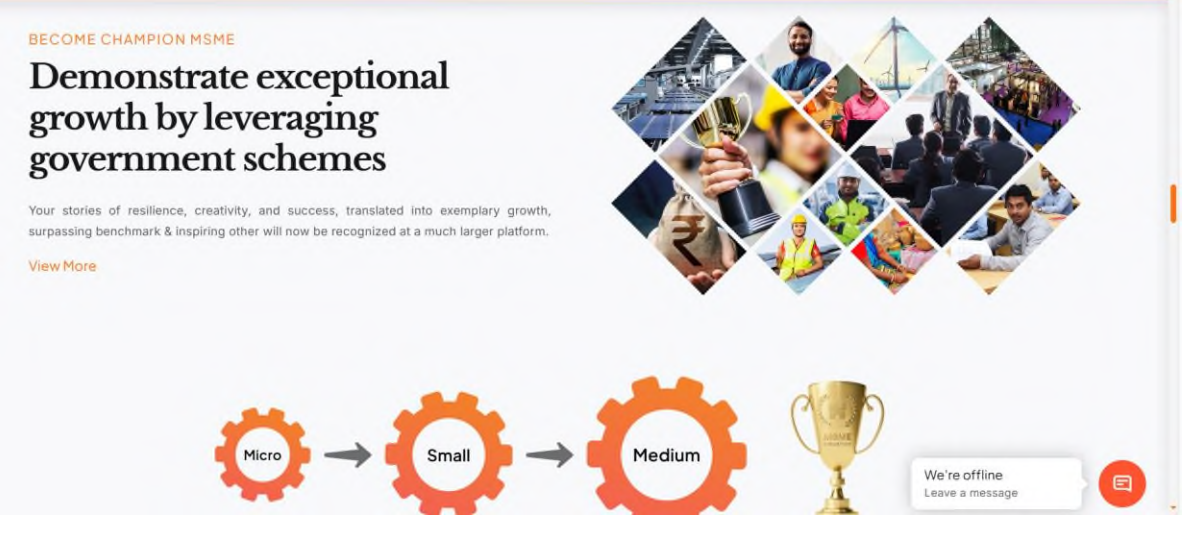

• A short description about champion MSME initiative, clicking on view more will open dedicated page of it.

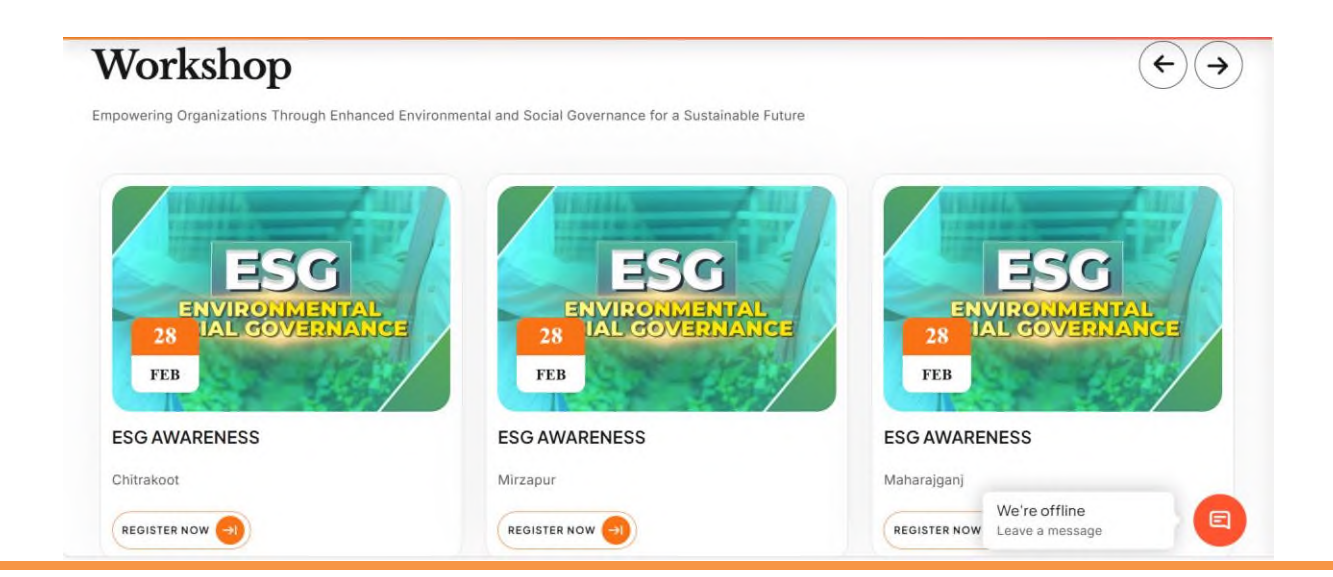

• User can see the upcoming workshops and can register for them by clicking register now.

|                                                                                     | ESG Registration                                  |                                  |
|-------------------------------------------------------------------------------------|---------------------------------------------------|----------------------------------|
| ESC<br>ENVIRONMENTAL<br>SOCIAL GOVERNANCE                                           | Registration Type * ® MSME O OTHER<br>Mobile No * | Details                          |
| ESG AWARENESS - Chitrakoot C - Division: Chitrakoot District: Chitrakoot N Speaker: |                                                   | We're offline<br>Leave a message |

• User can select its type(MSME or other) and enter their mobile number.

| A A A A A A A A A A A A A A A A A A A     | Name Of The Enterprise(MSME Unit) * |   |                   |  |
|-------------------------------------------|-------------------------------------|---|-------------------|--|
| Physical 02026-02-28                      | Name of the Enterprise(MSME Unit)   |   |                   |  |
|                                           | Address *                           |   |                   |  |
| ESG AWARENESS – Chitrakoot                | Address                             |   |                   |  |
| 0 -                                       | Division *                          |   | District *        |  |
| Division: Chitrakoot District: Chitrakoot | Select Division                     | ~ | ~                 |  |
| RJ                                        | Authorized Person/Owner Name *      |   | Email ID *        |  |
| Speaker:                                  | Authorized Person/Owner Name        |   | name@example.com  |  |
|                                           | Gender *                            |   | Category *        |  |
|                                           | Select                              | ~ | Select Category ~ |  |
|                                           | Industry Type *                     |   | Annual Turnover * |  |
|                                           | Please Select                       | ~ | Please Select     |  |
|                                           | Investment *                        |   | Udhyam No. *      |  |
|                                           |                                     |   | 12 digit number   |  |
|                                           |                                     |   | We're offline     |  |

• User can then fill all the details and click Book Now.

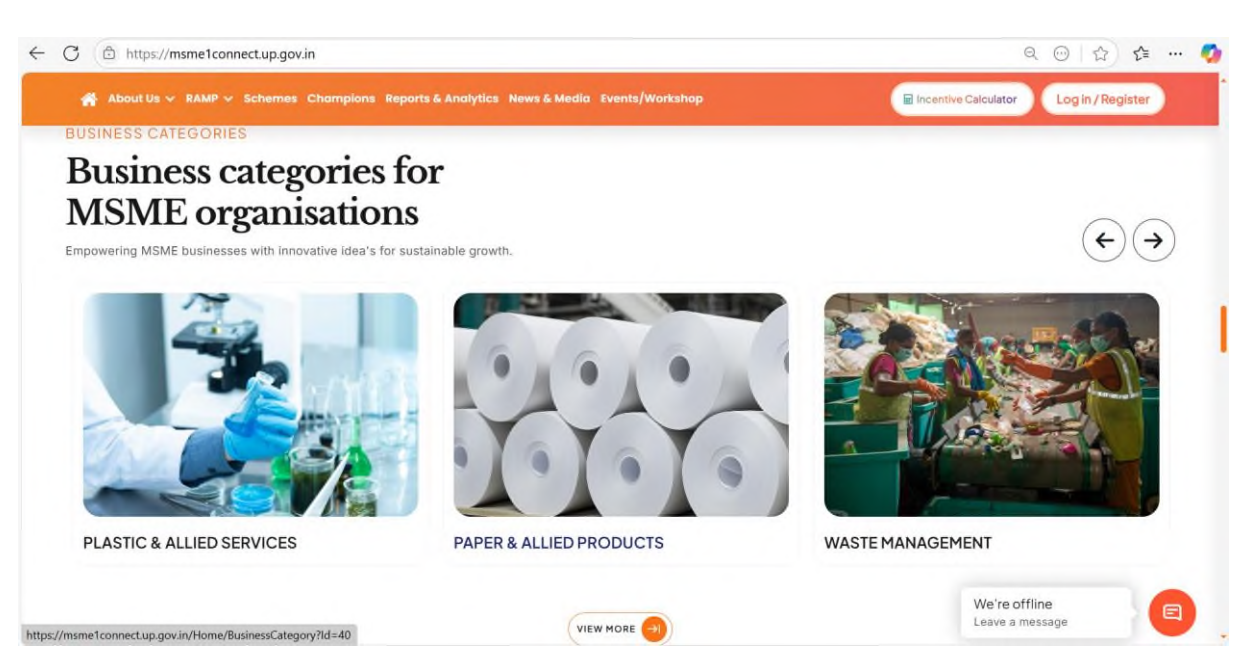

- Business Categories section guides user to explore various ideas and connect with expert to start their own unit.
- Click on View More to see all the categories.

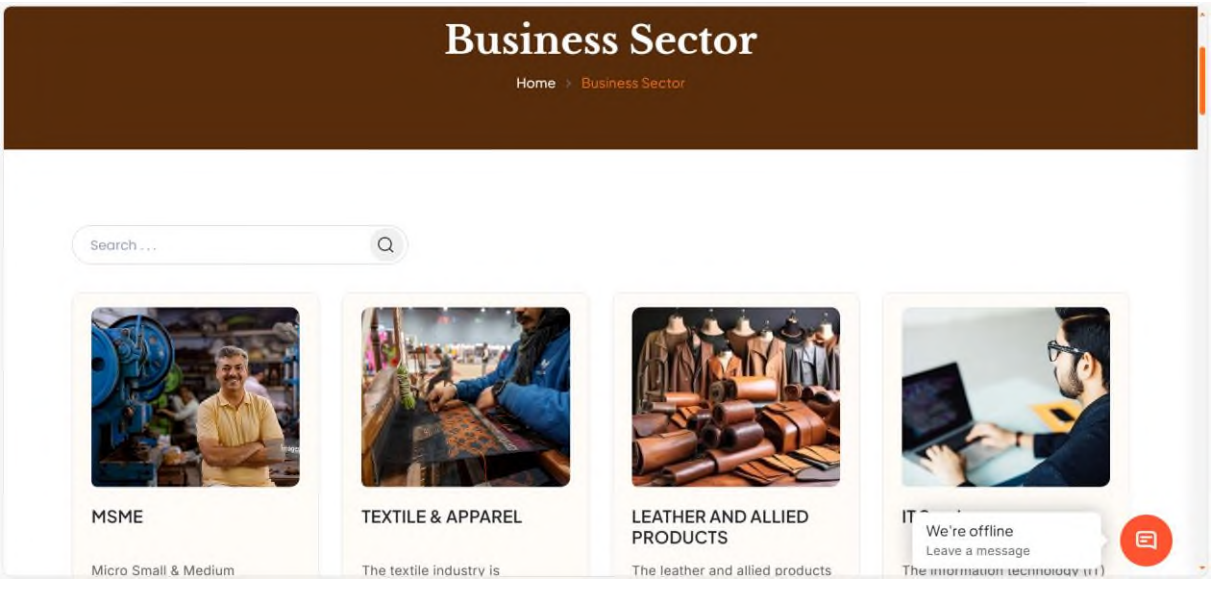

• User then select the business sector they are interested in by using the search bar or scrolling down.

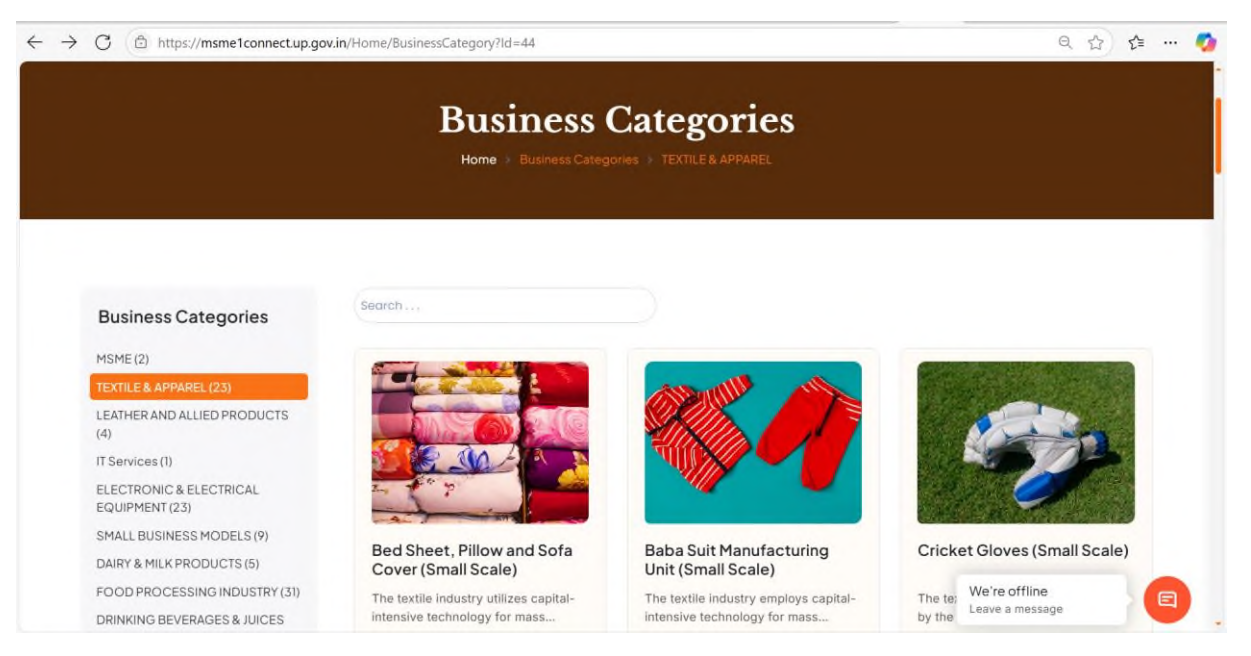

- User can see cards of various categories in the chosen sector.
- User then select the individual business they are interested in by using the search bar or scrolling down and clicks view details.

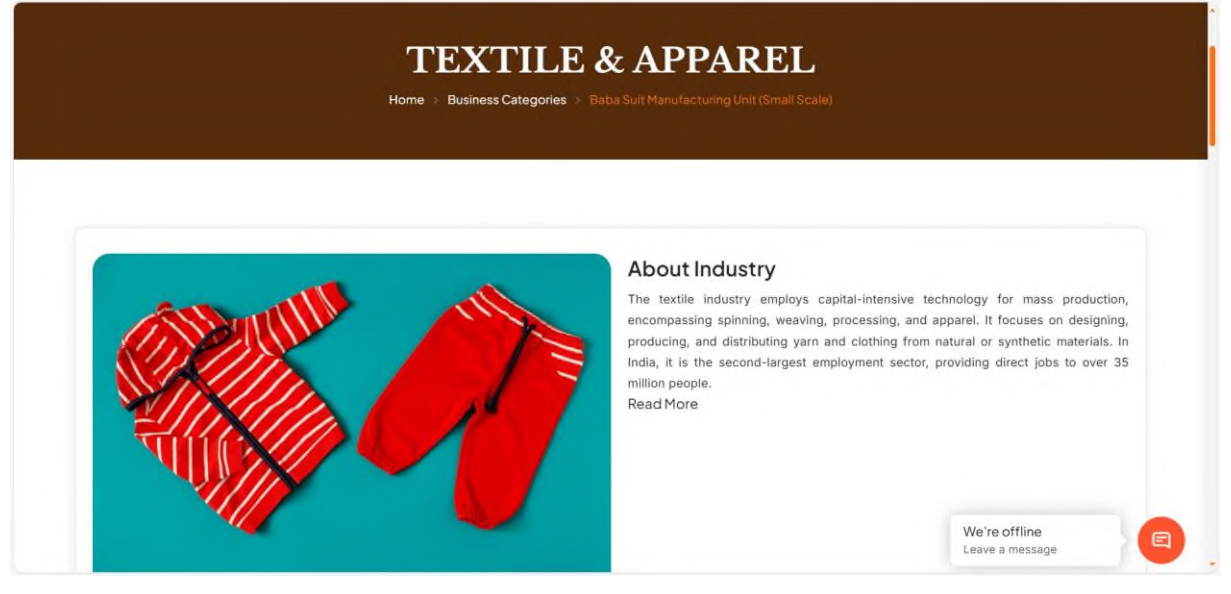

- Dedicated page for that particular business appears.
- User can read information about the Industry, Govt Schemes from which they can revieve benefits (Clicking on view will redirect user to external website link of that particular scheme).
- There is a project report section from which report can be downloaded containing detailed information about estimates and inventory required to start the unit.
- From Consultant talk section user can talk to expert by clicking on "Connect" button.

| MSME 1-CONNECT<br>UTTAR PRADESH |                                                                                                    | æ                | A CONTRACTOR OF CONTRACTOR OF |  |
|---------------------------------|----------------------------------------------------------------------------------------------------|------------------|----------------------------------------------------------------------------------------------------|--|
|                                 | Welcome back!<br>Hey there! Ready to log in? Just enter your username and p<br>and you'll be back in action in no time. Let's go!<br>LoginId *<br>E.G. U000000(N) | bassword below   |                                                                                                    |  |
|                                 | Password *                                                                                                    |                  |                                                                                                    |  |
|                                 |                                                                                                    | 0                |                                                                                                    |  |
|                                 | Remember me                                                                                                    | Forgot Password? |                                                                                                    |  |
|                                 | SIGN IN →                                                                                                    |                  |                                                                                                    |  |
|                                 | Don't have an account? Sign Up                                                                                                    |                  | We're offline                                                                                                    |  |

• User will be redirected to login page from which they can login(or sign up if new user)and book consultation.

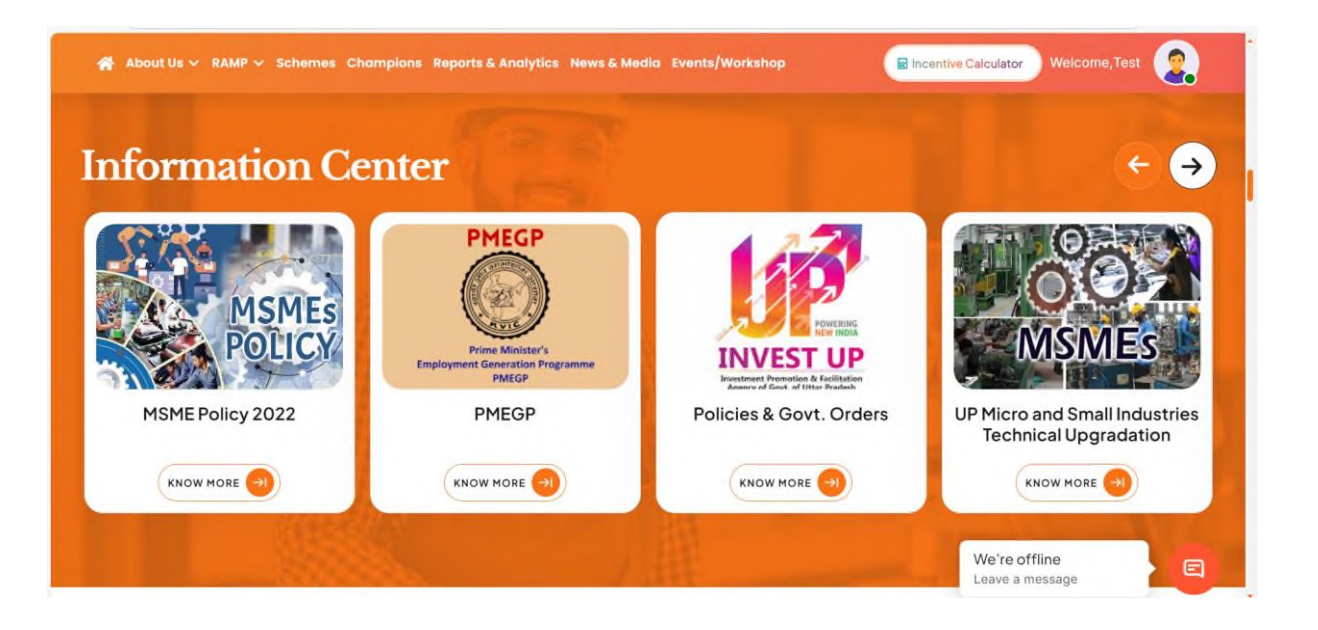

• Information center has various sliding cards which have links to particular scheme, process and external website.

### **Analytics & Reports**

Empowering Growth: A Data-Driven Insight into Uttar Pradesh's Thriving MSMEs

Micro, Small, and Medium Enterprises (MSMEs) play a crucial role in Uttar Pradesh's economic development by generating employment, promoting rural industrialization, and reducing regional disparities. This data provides a comprehensive overview of the state's excelling MSMEs, offering valuable insights into their growth and impact. The information is sourced from the Ministry of Micro, Small & Medium Enterprises, ensuring accuracy and reliability.

| 30 L +           | 46 K +           | 2K+               | Trading                   | Manufacturing   | 8 L ·<br>Services |
|------------------|------------------|-------------------|---------------------------|-----------------|-------------------|
| Micro Enterprise | Small Enterprise | Medium Enterprise | 25 L +<br><sub>Male</sub> | 5 L +<br>Female | 15 K +<br>Others  |

• Some relevant insights about MSME data is shown at home page.

|                                      | :                       | Social Media                  |                                                                              |
|--------------------------------------|-------------------------|-------------------------------|------------------------------------------------------------------------------|
| acebbok                              | Instagram               | Twitter                       | Youtube                                                                      |
| and the Assess of Michiels           | UP RAMP<br>7 263 follow | Posts from<br>@uprampofficial |                                                                              |
| Follow Page 100                      | 328 posts               |                               | UP RAMP                                                                      |
|                                      |                         | Nothing to<br>see here - yet  | Search     Q       35     34     1.2K       Videos     Subscribers     Views |
| 28 <sup>th</sup><br>February<br>2025 | View full profile on In | stagram                       | C Subscribe                                                                  |

• You can explore Social media pages by clicking on the relevant icons at footer or Social media section.

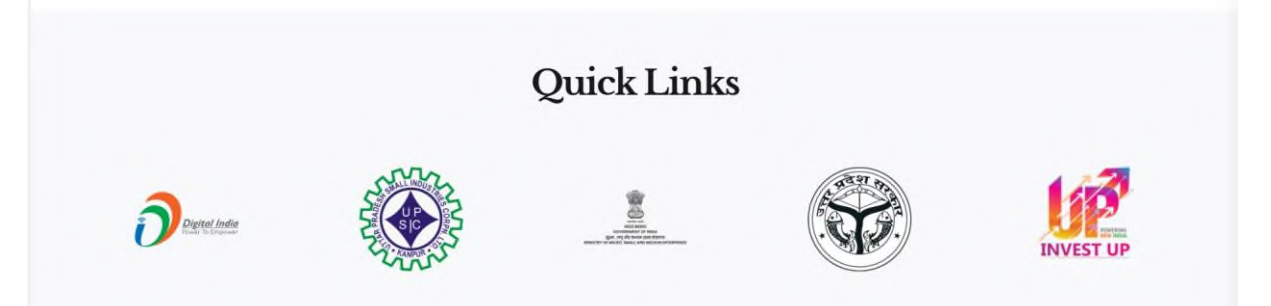

• User can access links to some important external websites through quick links.

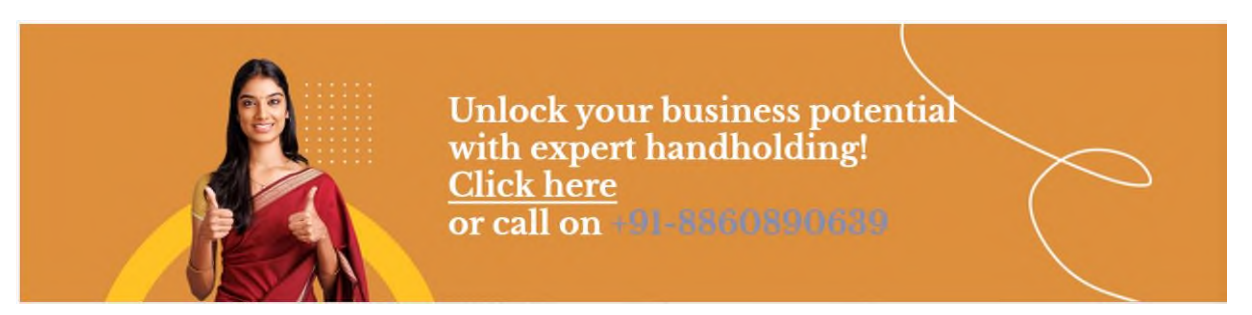

• Handholding Support Section includes our helpline number and link through which user enquire about any of there query.

| Get in T                                                                   | <b>Ouch with Us!</b><br>Home > Inquiry |                |
|----------------------------------------------------------------------------|----------------------------------------|----------------|
| Have questions or need more                                                | Name *                                 |                |
| We're here to help!                                                        | Enter your name                        |                |
| Please fill out the form, and a member of our team will get back to you as | Mobile *                               | Email *        |
| soon as possible.                                                          | Existing Business                      | O New Rusiness |
|                                                                            | Organization Name                      |                |
|                                                                            | Incorporation Year                     |                |
|                                                                            |                                        | We're offline  |

• After clicking on "Click here", user lands on this page where they can submit there enquiry by filling out the form.

| WITTAR PRADESH | Important Links<br>UP MSME 1- Connect<br>Champions | Useful Links<br>Events/Workshop<br>DIEP Govt. UP | Get In Touch<br>——<br>Mail Us<br>⊠ ramp@upsic.in |
|----------------|----------------------------------------------------|--------------------------------------------------|--------------------------------------------------|
| f X, in @ ∎    | Reports & Analytics<br>Business Sector             |                                                  | Call Us<br>→ +918860890639                       |

• User can explore useful links, FAQ/grievances etc. by clicking links in footer.

# About Us

### 1. About UP MSME-1 Connect

## 2. About RAMP

### About UP MSME-1 Connect

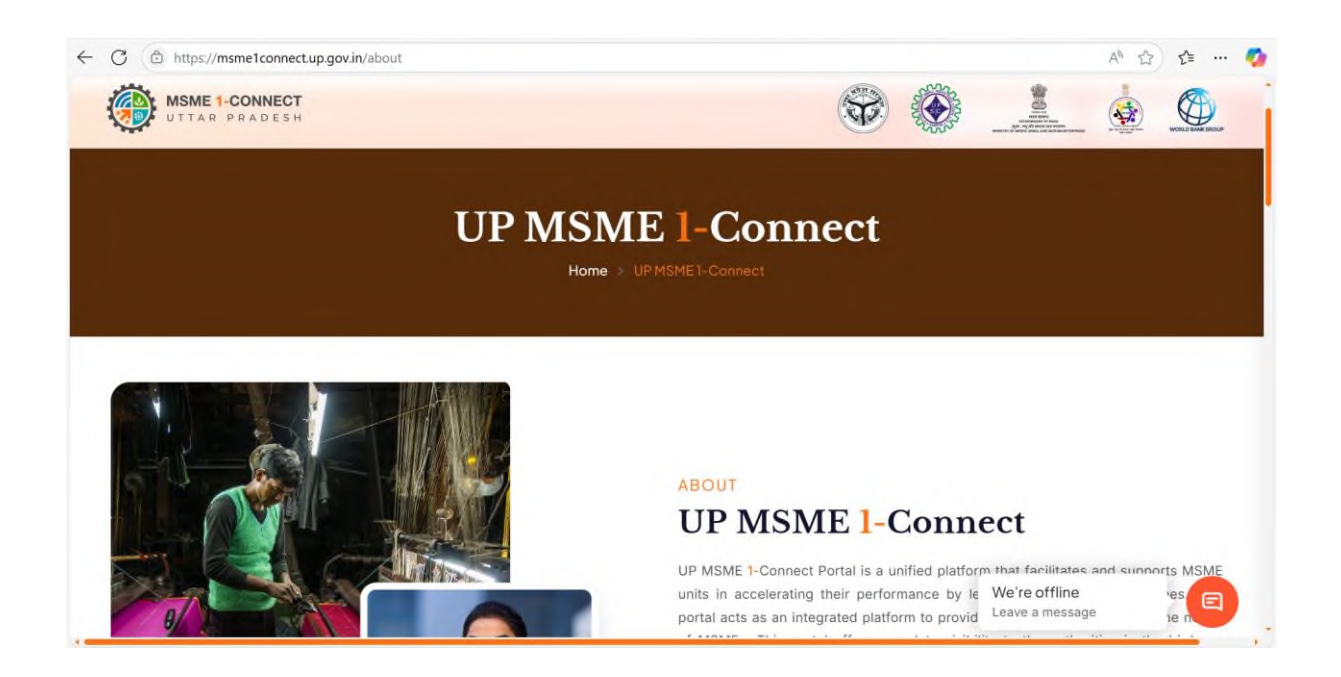

• This page has information about this portal, how it works and the objectives. User can read them by scrolling down this page.

### About RAMP

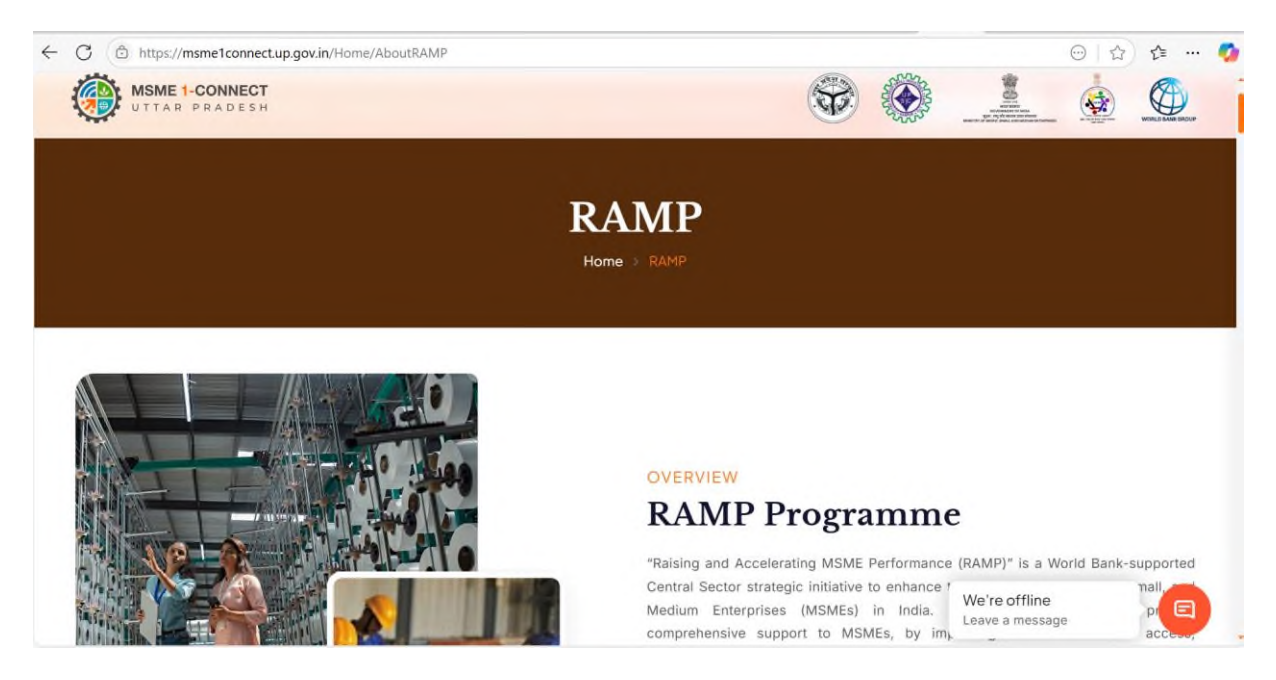

- This page includes content like overview of this programme, objectives and the information about nodal agency i.e. UPSIC.
- After that user can read short descriptions about all 10 interventions of RAMP.Clicking on read more will take them to separate page of that intervention.

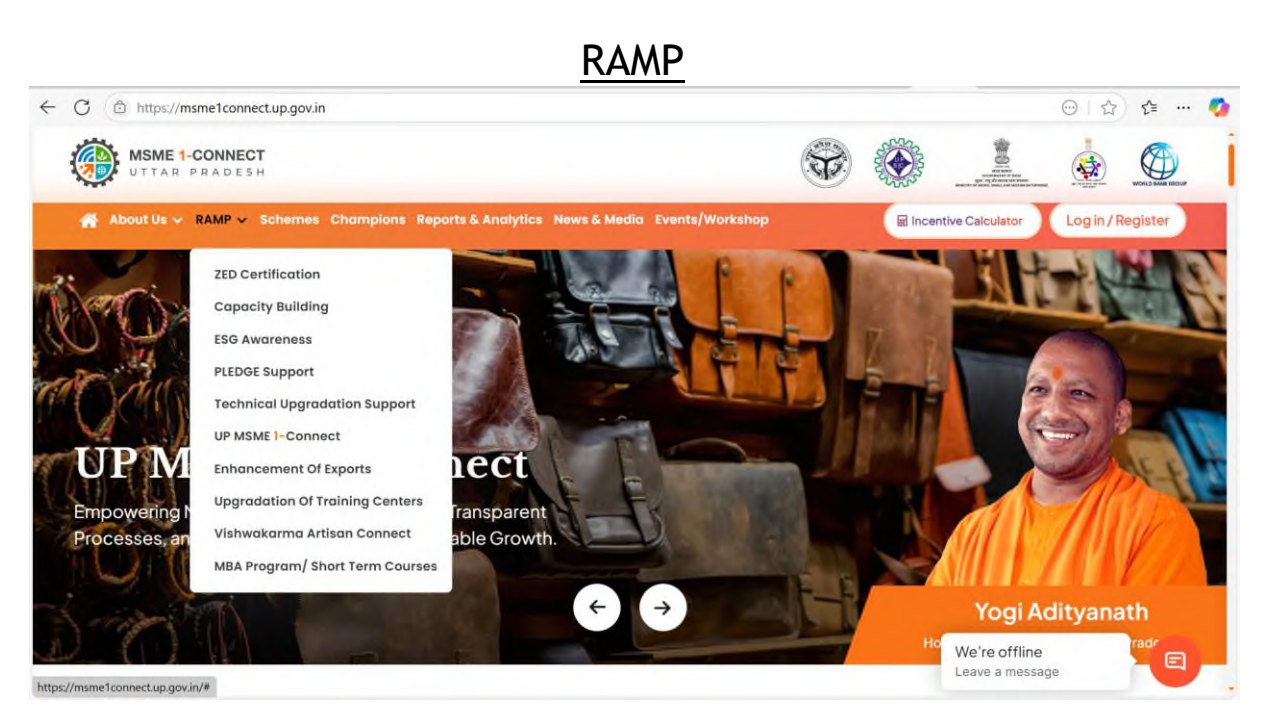

• This section includes separate page for all interventions of RAMP.

### **ZED** Certification

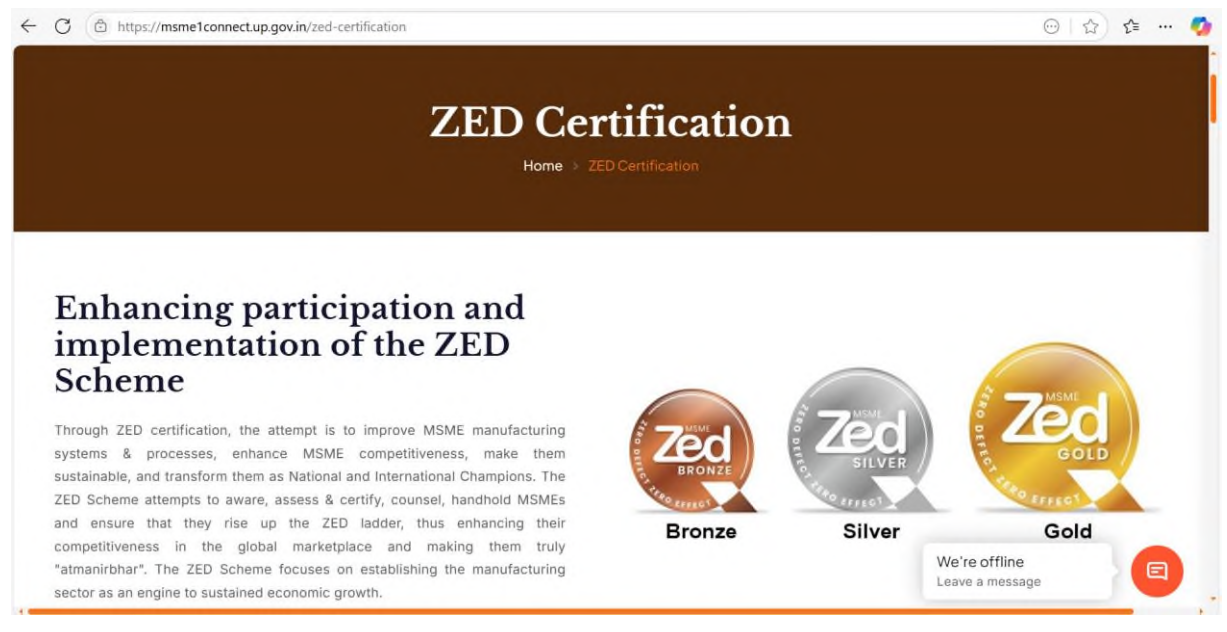

- This page includes detailed information about this intervention like objective, how it works, parameters, benefits and advantages.
- User can scroll down to upcoming workshops section through which they can register for upcoming events.

#### **Capacity Building**

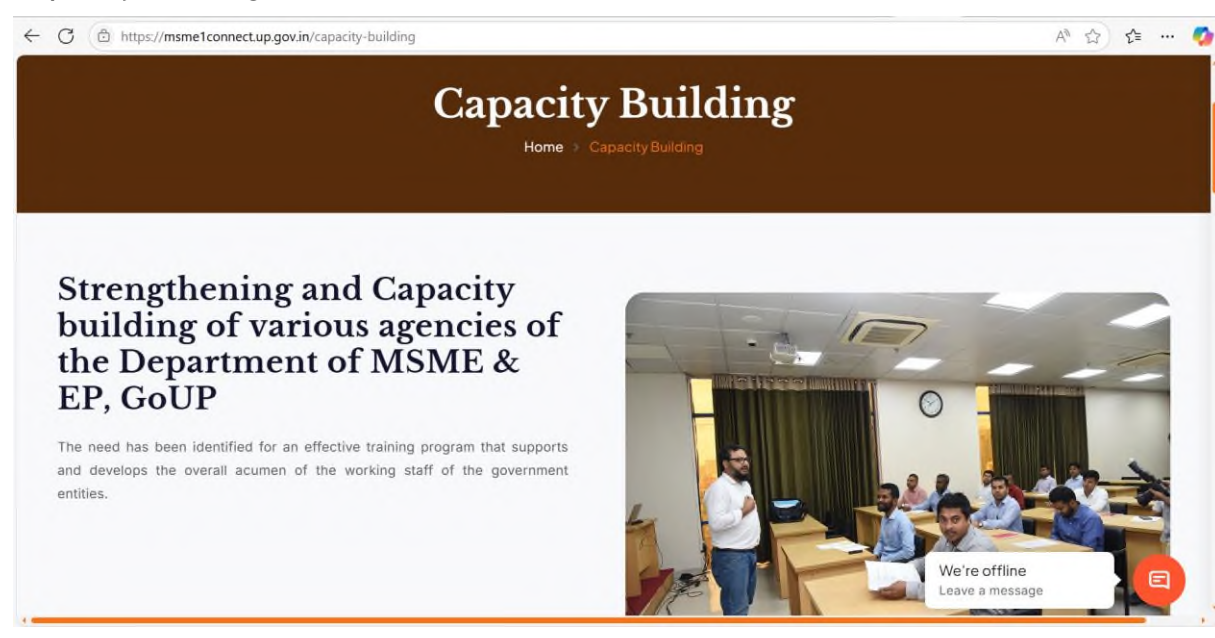

- This page includes detailed information about this intervention like objective, how it works, benefits and impact.
- User can scroll down to upcoming workshops section through which they can register for upcoming events.

### ESG Awareness

| ESG Awas<br>Home > ESGAwa                                                                                                    | reness |                                                           |
|----------------------------------------------------------------------------------------------------|--------|-----------------------------------------------------------|
| Support for Awareness and<br>Strengthening of Environmental<br>Social Governance<br>What is ESG?<br>E - Environmental - Focus on the impact of business on the environment<br>S - Social - Focus on business relationships with employees, suppliers, customers &<br>communities |        | La traves<br>La traves<br>Le re offline<br>pave a message |

• User can scroll down to upcoming workshops section through which they can register for upcoming events.

#### PLEDGE

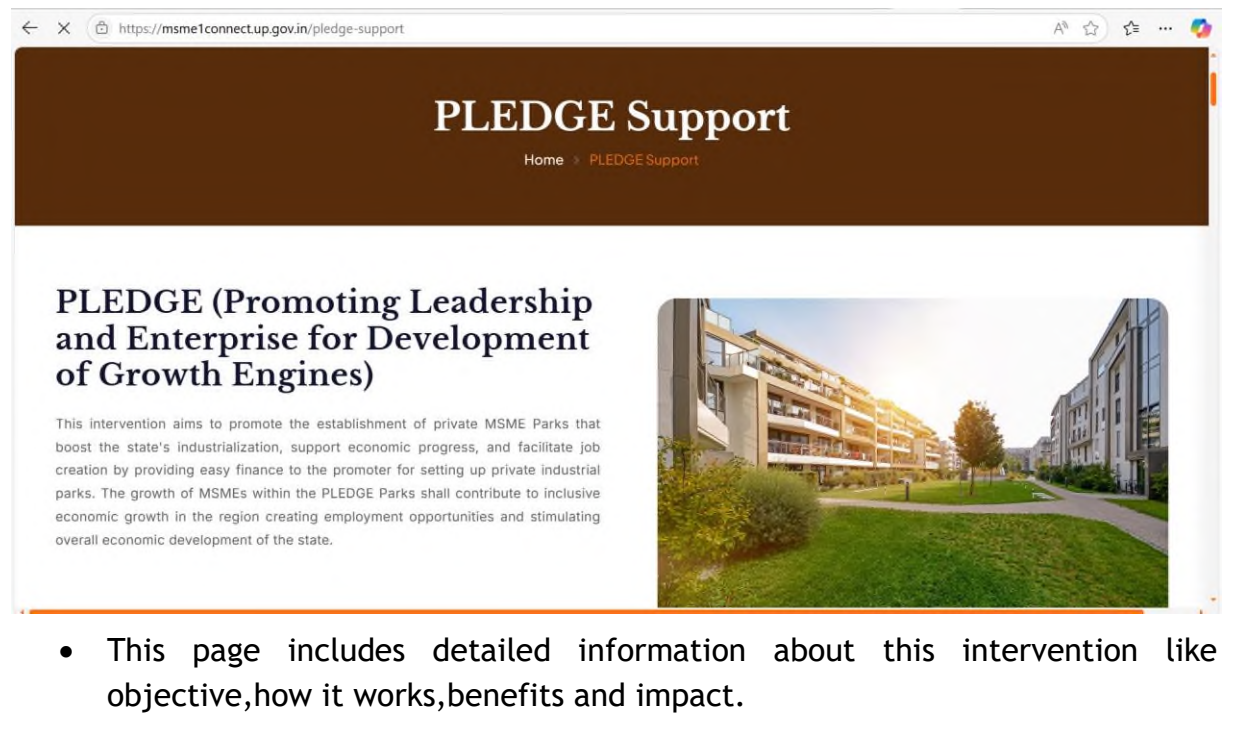

• Scrolling down user can see details of various pledge parks like Location, Invester Name, Facilitator Contact and plot information.

### Technical Upgradation Support

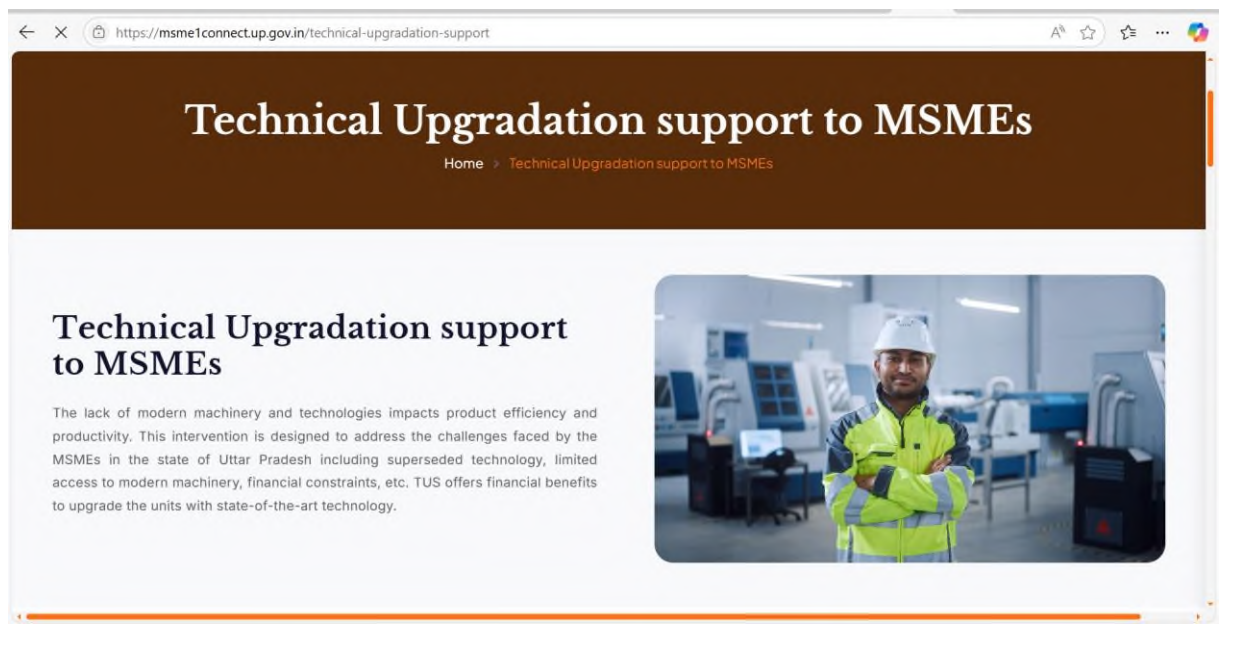

• This page includes detailed information about this intervention like objective, how it works, benefits and impact.

#### **UP MSME-1 Connect**

← C ⓑ https://msme1connect.up.gov.in/up-msme-1-connect

A 🟠 🖆 ... 🥠

# **UP MSME 1-CONNECT**

Strengthening Monitoring & Evaluation Ecosystem through UP MSME 1-CONNECT Portal

The Government of Uttar Pradesh is committed to strengthening the Monitoring and Evaluation (M&E) ecosystem, one of the key focus areas in the RAMP. The RAMP Programme aims to enhance data-driven reporting mechanisms to monitor & track the interventions to achieve the outlined targets. This initiative will improve the effectiveness of schemes and policies, ensure accountability, and enable evidencebased decision-making to support the growth and development of MSMEs in the state. The UP MSME 1-CONNECT Portal is a unified platform for MSMEs to act as a digital one-stop solution for MSMEs in Uttar Pradesh.

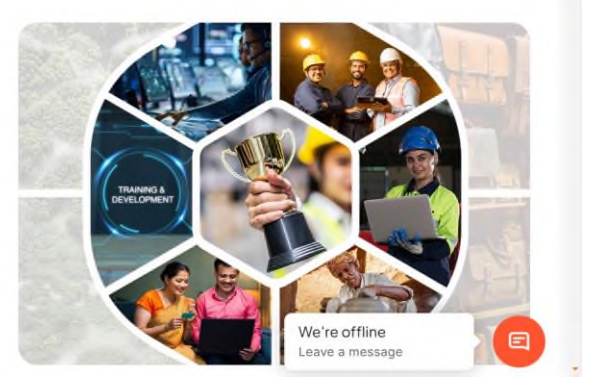

• This page includes detailed information about this intervention like objective, benefits and impact.

#### Enhancement of Exports

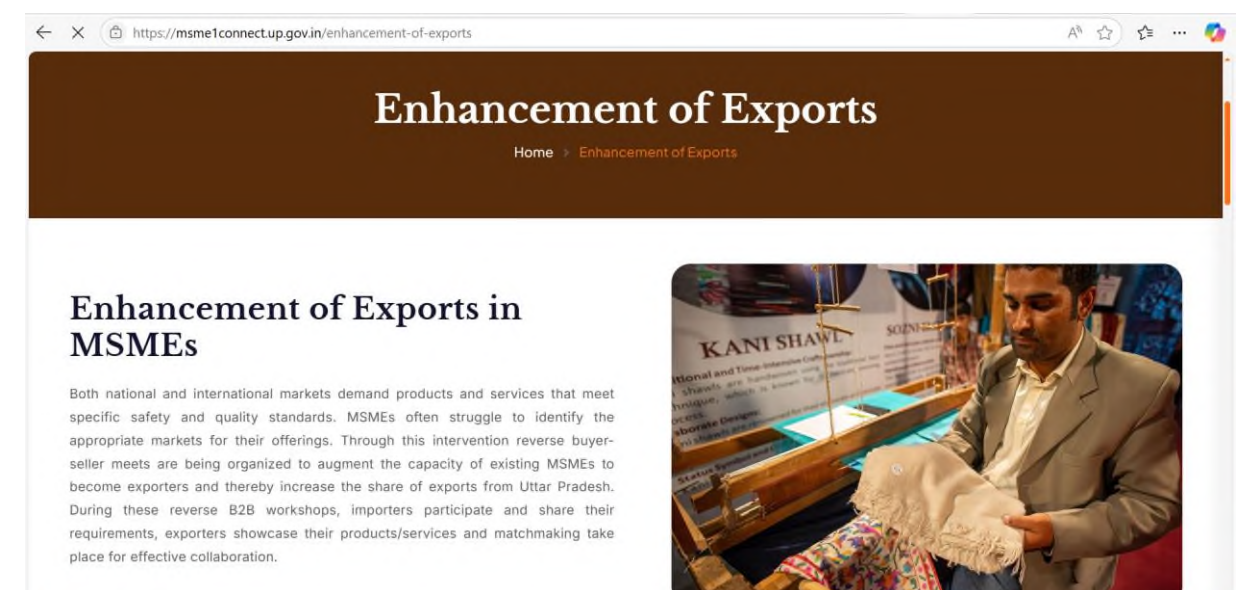

• This page includes detailed information about this intervention like objective, how it works, benefits and impact.

#### Vishwakarma Artisan Connect

← C ( https://msme1connect.up.gov.in/vishwakarma-artisan-connect

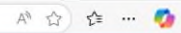

### Vishwakarma Artisan Connect

#### Vishwakarma Artisan Connect – Empowering Artisans

Vishwakarma Artisan Connect is a transformative project envisioned to empower Vishwakarma Artisans through enhanced market access. Vishwakarma Artisan Connect aims to bridge the gap between skilled Vishwakarma artisans and potential customers, creating a sustainable ecosystem that promotes their craftsmanship and uplifts their livelihoods. Vishwakarma Artisan Connect Portal is a transformative project envisioned to empower Vishwakarma artisans through enhanced market access.

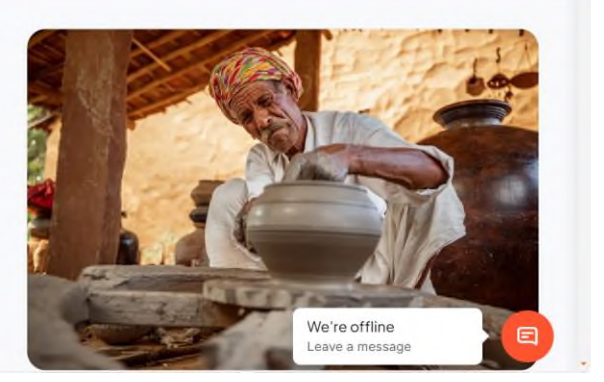

- This page includes detailed information about this intervention like objective, how it works, benefits and impact.
- User can scroll down to upcoming workshops section through which they can register for upcoming events.

#### MBA Program/Short Term Courses

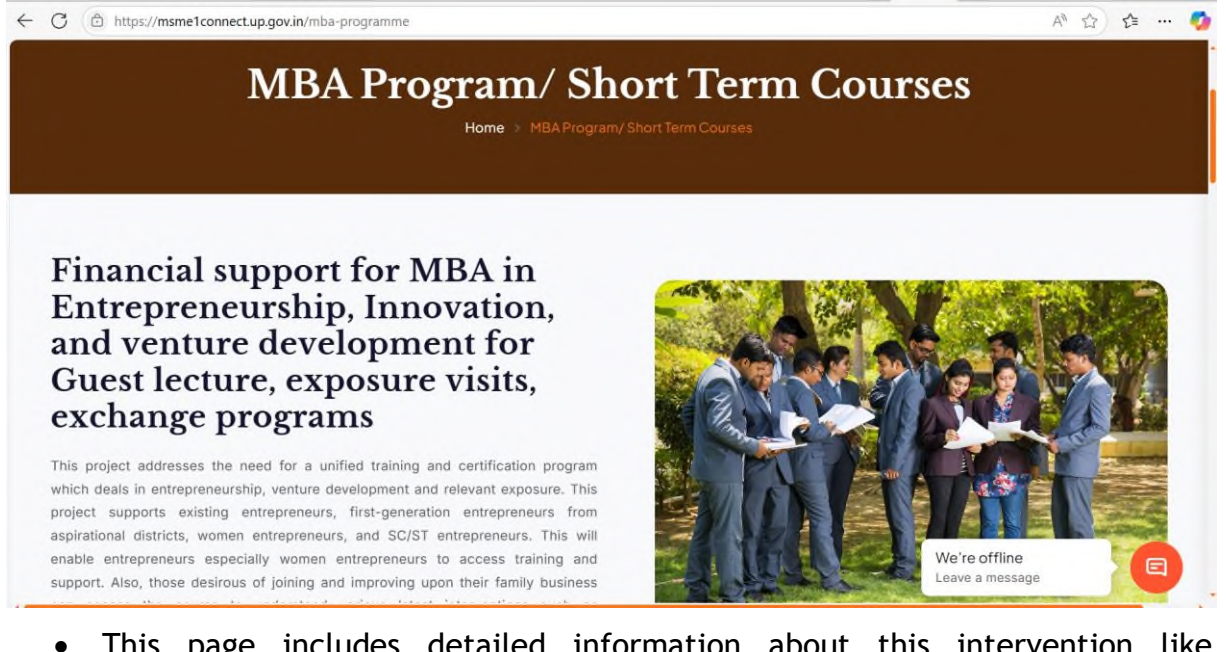

• This page includes detailed information about this intervention like objective, how it works, benefits and impact.

### <u>Schemes</u>

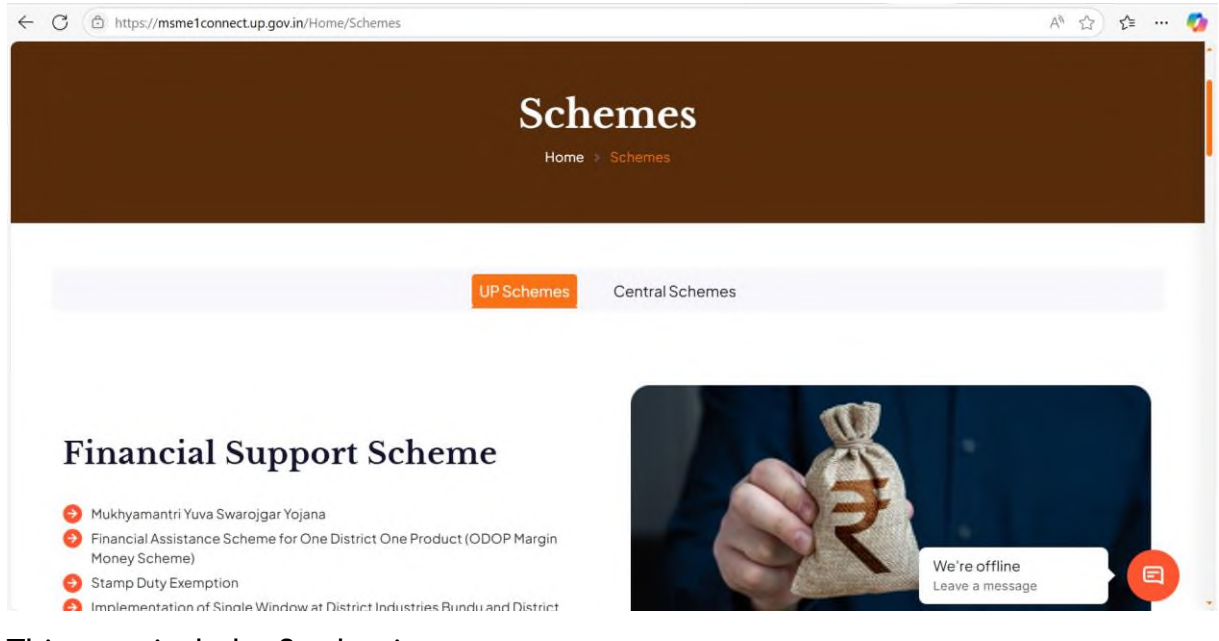

This page includes 2 selections:-

- UP Schemes
- Central Schemes

User can access information about multiple schemes categorized into -

- Financial Support Schemes
- Marketing Support Schemes
- Skill Development Trainings
- Technology Enablement
- Fairs and Awards
- Other Interventions

#### ABOUT

#### Financial Assistance Scheme for One District One Product (ODOP Margin Money Scheme)

The objective of the scheme is to benefit artisans/workers/entrepreneurs through financial incentives for the overall development of selected products under One District One Product (ODOP). Under the scheme, the facility of assistance in financing in industry, service and business sector will be available only to the projects/units of ODOP product identified for the concerned district.

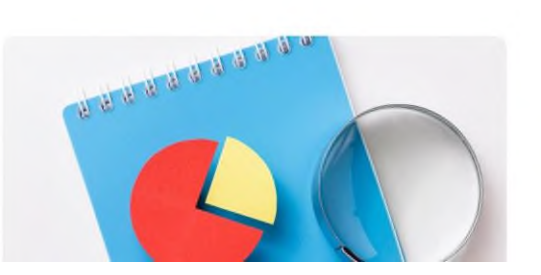

#### Objective

- For units with total project cost above Rs. 25.00 lakh and up to Rs. 50.00 lakh, an amount of Rs. 6.25 lakh or 20% of the project cost, whichever is higher, shall be payable as margin money.
- For units with total project cost above Rs. 50.00 lakh and up to Rs. 150.00 lakh, an amount of Rs. 10.00 lakh or 10% of the project cost, whichever is higher, shall be payable as margin money.

 For units with total project cost exceeding Rs. 150.
 Subject to a maximum of Rs. 20.00 lakh, whichever money

For each scheme user will see About,Objective,Benefits,Eligibility,How to apply(with apply link in step 1) and Scheme document which can be downloaded.

## **Champions**

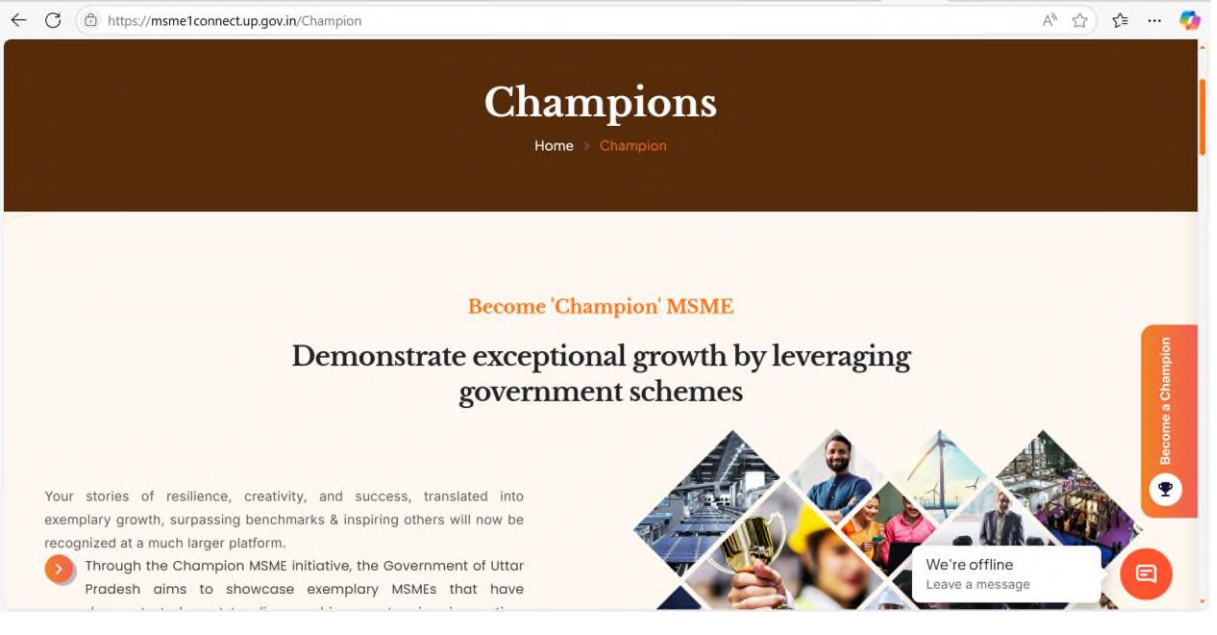

• This page includes information about Champion MSME initiative.User can read about Eligibility,Mandatory Documents,Parameters,and proposed benefits.

| 😭 About U  | s 🗸 RAMP 🗸 Schemes Champions Reports & Analytics News & Media Events/Workshop                                                                                          | Incentive Calculator Welcome, Test         |
|------------|----------------------------------------------------------------------------------------------------|--------------------------------------------|
| S          | Creation of forward linkages and enhancing the value chain of ancillary units                                                                                          | 000                                        |
| $\bigcirc$ | Assistance in the creation of the export value chain by organizing Anchor Vendor<br>Development Programme, Reverse Buyers Sellers Meet, International Exhibitions etc. |                                            |
| Ξ          | Product Procurement benefits in Government Sectors, PSU's and others                                                                                                   |                                            |
| $\odot$    | Reduced timelines or Auto system approvals for statutory clearances of the Champion units                                                                              |                                            |
| ٩,         | Special assistance for product promotion and reservation of space for participation in the<br>relevant national & international seminars.                              |                                            |
| Q          | Awards & Recognitions at centre/state level in national & international events.                                                                                        |                                            |
| ¢⊑         | Employment benefits such as aids in PF contribution etc.                                                                                                    |                                            |
| 88         | Providing domain expert assistance and technical training to the employees for their skill development and capacity building.                                          | Grow your business<br>with expert support! |
| 8          | Market linkage assistance by the Champion cell.                                                                                                    | Clickhere                                  |

• Click on "Click here" to take expert guidance.

| C https://msme1connect.up.gov.in/Home/Inquiry?Type=Champions                                 |                                                                                  | A* ☆ _   ~ · · ·                              |
|----------------------------------------------------------------------------------------------|----------------------------------------------------------------------------------|-----------------------------------------------|
| Get in T                                                                                     | ouch with Us!                                                                    |                                               |
| Have questions or need more information/consultation?                                        | Name *<br>Enter your name                                                        |                                               |
| We're here to help!                                                                          |                                                                                  |                                               |
| we it here to herp.                                                                          | Mobile                                                                           | Email                                         |
| Please fill out the form, and a member of our team will get back to                          | Mobile *<br>Enter your mobile number                                             | Enter your email                              |
| Please fill out the form, and a member of our team will get back to you as soon as possible. | Mobile *<br>Enter your mobile number<br>Existing Business<br>Organization Name   | Email *<br>Enter your email<br>O New Business |
| Please fill out the form, and a member of our team will get back to you as soon as possible. | Mobile *<br>Enter your mobile number<br>® Existing Business<br>Organization Name | Email *<br>Enter your email<br>O New Business |

• User can take expert consultation to grow their business by filling this form.

| Champions<br>Home > Champion                                           |                   |
|------------------------------------------------------------------------|-------------------|
| Become 'Champion' MSME<br>Demonstrate exceptional growth by leveraging | Become a Champion |

• Click on "Become a Champion" button(prompted at right side adjacent to the slider)

| C 🗈 https://msme1connect.up.gov.in/Home/Survey |                                         | A* ☆ ☆ ** …   |
|------------------------------------------------|-----------------------------------------|---------------|
| MSME 1-CONNECT<br>UTTAR PRADESH                | (W)                                     |               |
| Profile of the Enterprise (MSME)               |                                         |               |
| Name of the Unit                               | Year of Incorporation                   |               |
| Enter Unit Name                                |                                         |               |
| Owner/CEO                                      | Name of the Respondent and Designa      | ation         |
| Enter Owner/CEO Name                           | Enter Respondent's Name and Designation |               |
| Contact Details (Mobile Number)                | Email Address                           |               |
| Enter Mobile Number                            | Enter Email Address                     |               |
| Address of the Enterprise                      | Address Line 2                          |               |
| Address Line 1                                 | Address Line 2                          |               |
| Pin Code                                       | District                                |               |
| Enter the pincode                              | Select District                         | We're offline |
|                                                |                                         |               |

• User has to fill this survey form to express their interest to become champion MSME.

| https://msme1connect.up.gov.in/re | ports-analytics                       |                              | A* 🏠 😫                           |
|-----------------------------------|---------------------------------------|------------------------------|----------------------------------|
|                                   | Reports &<br>Home > Repor             | Analytics                    |                                  |
| nalytics & Repo                   | orts                                  |                              |                                  |
| ISME In Uttar Pradesh             | mall & Medium Enterprises)            |                              |                                  |
| 9600000<br>Total MSMEs (approx.)  | 6166057<br>Formalized MSMEs (URC+UAP) | 3114522<br>Total Udyam (URC) | <b>3051535</b><br>IMEs (UAP)     |
|                                   |                                       |                              | We're offline<br>Leave a message |
| 98.40% <b>30 L</b><br>Micro       | Small =                               | Female                       | 25 L<br>Male Owned MSME          |
| 1.50% 46 K<br>Small               | Medium                                |                              | 16.56% 5 L<br>Female Owned MSME  |
| 1.50% 46 K<br>Medium              | Micro                                 | Male                         | 0.51% 15 K<br>Others             |
| Genoral                           | =                                     | 14 L                         | 1                                |
| SC                                |                                       | Trading                      | Trading                          |
| ST                                |                                       | 25.80% 7L<br>Manufacturing   |                                  |
|                                   |                                       | - Handlactuning              |                                  |

• This page includes various insights and interactive visualizations related to MSMEs in UP and stats about workshops.

# News and Media

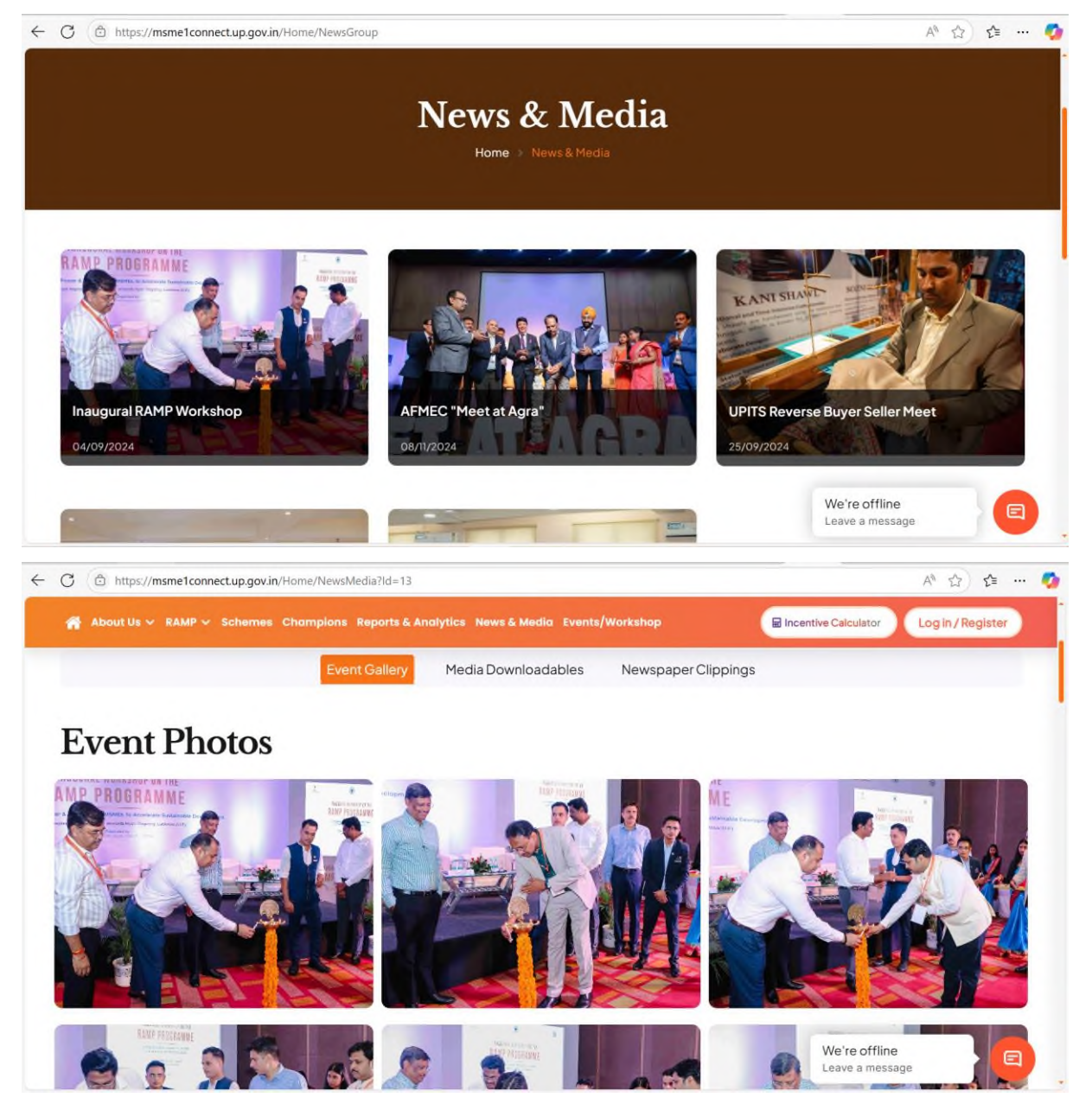

• This page includes pictures, news about various events that were conducted

# Events and Workshop

|                                  |     | E      | Vents / | Works | shop   |         |                 |     |
|----------------------------------|-----|--------|---------|-------|--------|---------|-----------------|-----|
| All Division<br>All District     | * * | Events | oday    |       | Februa | ry 202! | 5               |     |
| Event Type                       |     | Sun    | Mon     | Tue   | Wed    | Thu     | Fri             | Sat |
| All                              |     | 26     | 27      | 28    | 29     | 30      | 31              | 1   |
| ZED CERTIFICATION                | 1   |        |         | 20-1  |        |         |                 |     |
| TECHNICAL<br>UPGRADATION SUPPORT |     | 2      | 3       | 4     | 5      | 6       | 7               | 8   |
| PLEDGE SUPPORT                   |     |        |         |       |        |         |                 |     |
| ESG AWARENESS                    |     |        |         |       |        |         | We're offline   | E   |
| CAPACITY BUILDING                |     | 9      | 10      | 11    | 12     | 1       | Leave a message |     |

- This page has a calendar and list view of upcoming workshops for which user can register by clicking on it.
- User can select divisions, districts, interventions from given filters.

|                                                      | ESG | AWARENESS     |                      |            | ×            | Incentive C | alculator Welcom                 | ne,Test |
|------------------------------------------------------|-----|---------------|----------------------|------------|--------------|-------------|----------------------------------|---------|
| Event Type                                           |     | 1111          | Adv Name             | 1          |              | u           | Fri                              | Sat     |
| All                                                  |     |               |                      |            |              |             |                                  | 1       |
| ZED CERTIFICATION                                    |     |               | ESC                  | 1          |              |             |                                  |         |
| TECHNICAL UPGRADATION<br>SUPPORT                     | -   | Socia         | VIRONMEN<br>AL GOVER | JAN<br>JAN |              | 6           | 7                                | 8       |
| PLEDGE SUPPORT                                       |     | 122           | - marting            | 1-3        |              |             |                                  |         |
| ESG AWARENESS                                        | -   |               | 34 S                 |            |              |             |                                  |         |
| CAPACITY BUILDING                                    | SN. | TRAINING NAME | DISTRICT             | TIME       | ACTION       | 13          | 14                               | 15      |
|                                                      | 1   | ESG AWARENESS | Deoria               | -          | REGISTER NOW |             |                                  |         |
| Upcoming Workshop<br>Calendar of Upcoming Training - | 2   | ESG AWARENESS | Pratapgarh           | -          | REGISTER NOW | 20          | 21                               | 22      |
| Oct & Nov 2024                                       | 3   | ESG AWARENESS | Mathura              | -          |              |             |                                  |         |
|                                                      | 4   | ESG AWARENESS | AMBEDAKAR NAGAR      | -          | REGISTER NOW | 27<br>ESG   | 28                               |         |
|                                                      | 5   | ESG AWARENESS | BHADOHI              | -          | REGISTER NOW |             | We're offline<br>Leave a message | . ) (8) |

- User can select the workshop and click on register now to register.
- After that registration process is same as explained in Home Page workshop section.

# LogIn/Register

| C ( https://msme1connect.up.gov.in/Userlogin |                                         | 4 ☆ ☆ … 🧖 |
|----------------------------------------------|-----------------------------------------|-----------|
|                                              | Login                                   |           |
|                                              | Select Role *                           |           |
|                                              | Select Role ~                           |           |
|                                              | Login Id *                              |           |
|                                              | Password *                              |           |
|                                              | Password                                |           |
| MSME 1-CONNECT<br>UTTAR PRADESH              | KGKY 2 Forget password ?                |           |
|                                              | Login<br>Denti have an account? Sing It |           |

• Existing Users can login through their credentials.

| Registration type Share OUTHER |                   |                                                                |                        |
|--------------------------------|-------------------|----------------------------------------------------------------|------------------------|
| User Name *                    | UserName          | Contact No. *                                                  | Contact No.            |
| Email Id *                     | EmailId           |                                                                |                        |
| nterprise Information          |                   |                                                                |                        |
| Enterprise Name *              | Enterprise Name   | Enterprise District *                                          | Select District *      |
| Enterprise Category *          | Select Category ~ | Industry Type *                                                | Select Industry Type 💙 |
| Sector*                        | Select Sector *   | Udyam Registration No.<br>(Type NA if not registered in URC) * | Udyam Registration No. |
| Enter Captcha *                | K4WP 🧝            |                                                                |                        |
|                                |                   |                                                                |                        |

- For new users, they can click on Sign Up, fill out the details and click submit.
- Curated message will be sent at user's Email and mobile number through which they can set their password post verifying them.

| https://msme1connect.up.                                                   | gov.in/UserPanel/UserDashbaord/Dashboard                        |          |                          |                  | A* 🟠       | לים      |
|----------------------------------------------------------------------------|-----------------------------------------------------------------|----------|--------------------------|------------------|------------|----------|
| 9 Helpline: +91 88608 90639                                                | └─ ramp@upsic.in                                                |          |                          | l 🚠 🐠            | A- A A+    | 0 हिंदी  |
| UTTAR PRADESH                                                              |                                                                 | Ð        |                          | MARKET & MARK    |            |          |
| 👫 About Us 🗸 RAMP 🗸 Sche                                                   | rmes Champions Reports & Analytics News & Media Events/Workshop |          |                          | e Calculator Wel | lcome,Test |          |
|                                                                            |                                                                 |          |                          |                  |            | <u> </u> |
|                                                                            | Deshbarred                                                      |          |                          |                  |            |          |
| Welcome,                                                                   | Dashboard                                                       |          |                          |                  |            |          |
| Welcome,                                                                   | Dashboard                                                       |          |                          |                  |            |          |
| Welcome,<br>2 Dashboard<br>My Profile                                      | Dashboard                                                       | A        | 2                        |                  |            |          |
| Welcome,<br>Dashboard<br>My Profile<br>Workshops                           | Dashboard<br>1<br>Workshops                                     | <b>e</b> | <b>2</b><br>Consultatio  | on               |            |          |
| Welcome,<br>Dashboard<br>My Profile<br>Workshops<br>C Scheme               | Dashboard                                                       | •        | 2<br>Consultatio         | n                |            |          |
| Welcome,<br>Dashboard<br>My Profile<br>Workshops<br>Scheme<br>Consultation | Dashboard<br>1<br>Workshops<br>Upcoming Workshops               | €        | <b>2</b><br>Consultation | on               |            |          |

• After a MSME user logs in, they will see dashboard by default which has information about workshops, consultations completed by user and also details about upcoming workshops.

| weicome,     | Unerblame                     | Contract No. *        |                  |
|--------------|-------------------------------|-----------------------|------------------|
| Ø Dashboard  | UserName                      | Contact No.           |                  |
| Mu Drafile   | Name                          | Contact No            |                  |
| My Profile   | Email Id *                    |                       |                  |
| Workshops    | Emailld                       |                       |                  |
| C Scheme     |                               |                       |                  |
| Consultation | Enterprise Information        |                       |                  |
| User         | Enterprise Name *             | Enterprise District * |                  |
| [→ Logout    | Rahul Mishra                  | Lucknow               | ~                |
|              | Enterprise Address *          | Enterprise Category * |                  |
|              | 2/79 Gomti nagar              | Micro                 | ~                |
|              | Industry Type *               | Business Category *   |                  |
|              | Manufacturing ~               | COLD STORAGE & COLD   | CHAIN SOLUTION ~ |
|              | Udyam Registration No. *      |                       |                  |
|              | 123456                        |                       |                  |
|              | ZED Certification Information |                       | We're offline    |
|              |                               |                       | Leave a message  |

• There is My profile tab which has personal and Enterprise Information, User can update it accordingly.

- Workshops include the upcoming and completed workshops for which user registered.
- Schemes section include information about schemes and apply link.

| ⊘ Dashboard     Upcoming       ▲ My Profile        ➡ Workshops        I Scheme        ➡ Consultation        User        [→ Logout] | Completed                  |                               |               |  |
|----------------------------------------------------------------------------------------------------|----------------------------|-------------------------------|---------------|--|
| My Profile     Workshops     Scheme     Consultation User     Logout                                                               |                            |                               |               |  |
| <ul> <li>Workshops</li> <li>              Scheme             Consultation             User</li></ul>                               |                            |                               |               |  |
|                                                                                                    |                            |                               |               |  |
| Consultation User  C dogout                                                                                                    |                            |                               |               |  |
| User<br>(→ Logout                                                                                                    | 1                          |                               |               |  |
| [→ Logout                                                                                                    | 1                          |                               |               |  |
|                                                                                                    |                            |                               |               |  |
| Prof SK Ag                                                                                                    | grawal                     | Prof SK Agrawal               |               |  |
| <mark>\Video</mark>                                                                                                    | <b>0</b> 04:00 PM-05:00 PM | Audio<br>@ 08/11/2024         |               |  |
| Industry: Mac                                                                                                    | croni making unit          | Industry: Macroni making unit | We're offline |  |

• Consultation tab includes upcoming and completed consultations for which user expressed its interest.

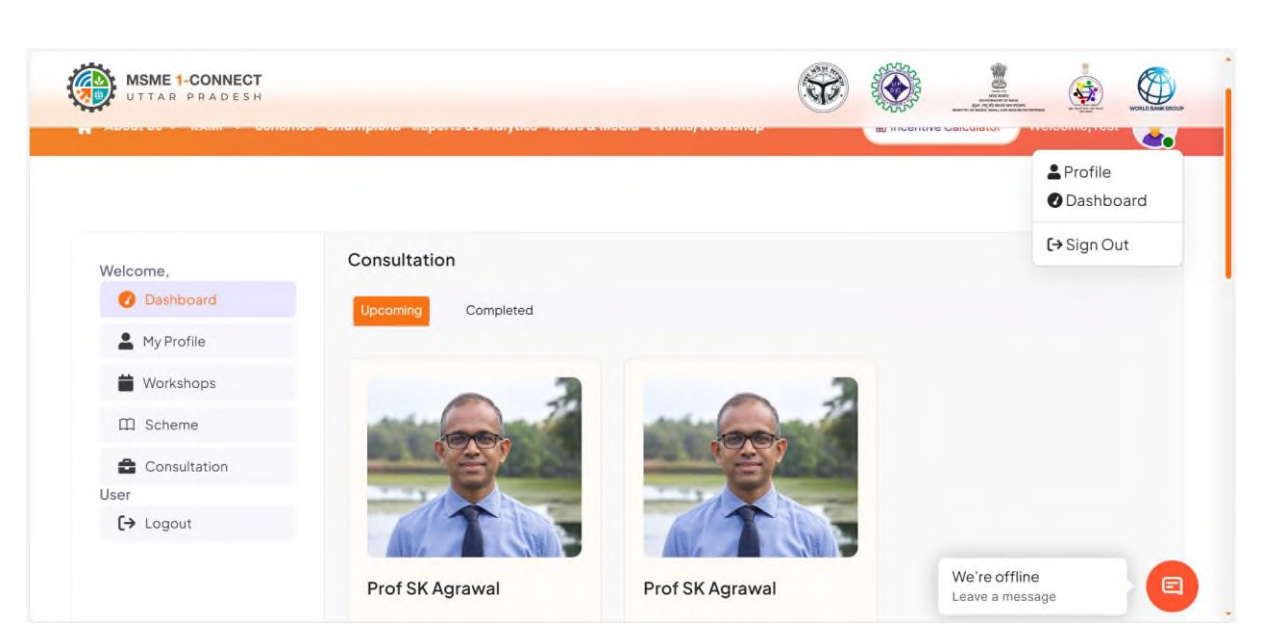

• User can log out by clicking Logout or Sign Out button.